## **System Setup & Connections**

See included diagrams and manuals for more detailed information.

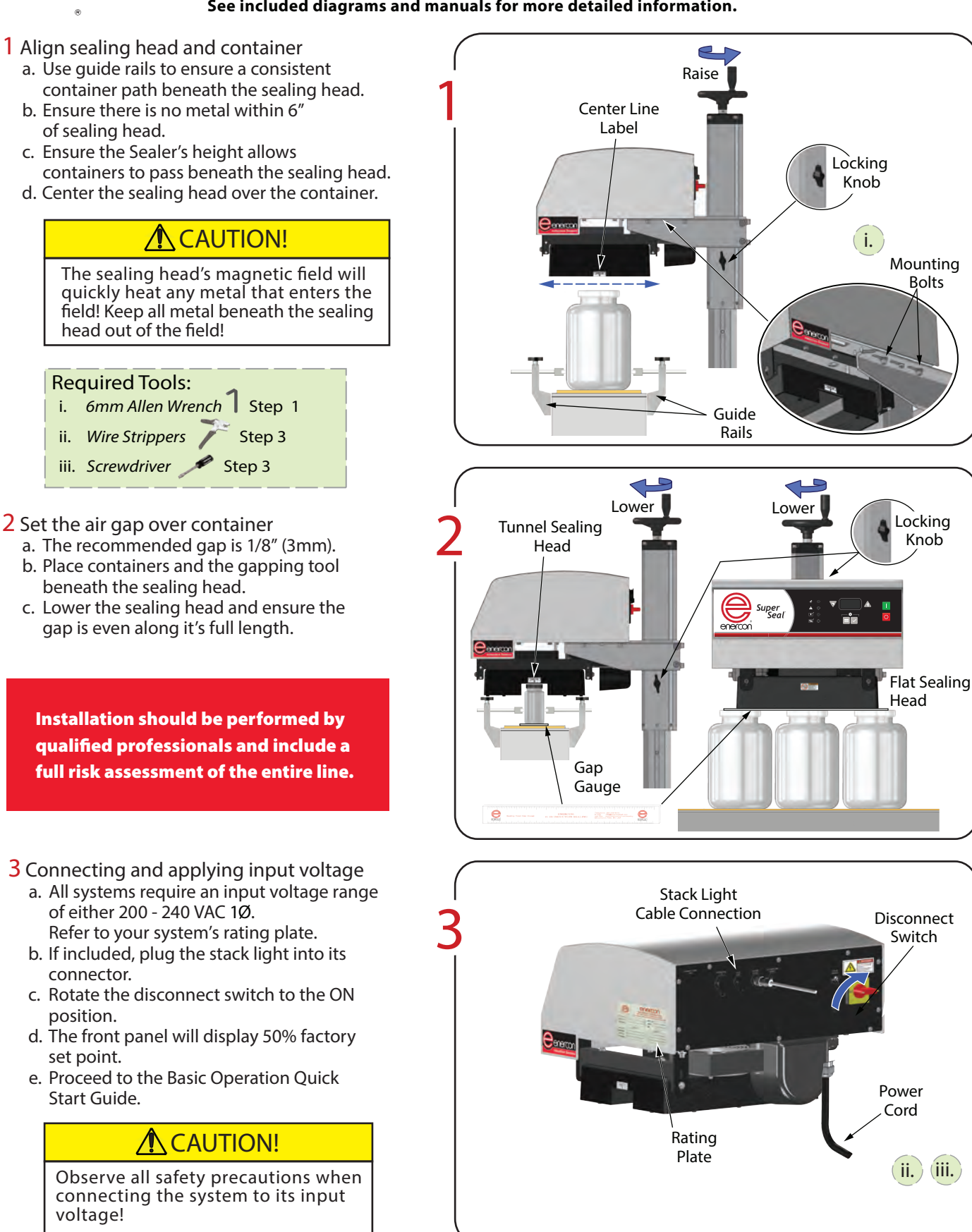

(iii.)

## **System Basic Operation**

See included diagrams and manuals for more detailed information.

The Super Seal<sup>™</sup> Induction Cap Sealer utilizes a Digital Display and Pushbuttons to monitor and control the power supply output and settings.

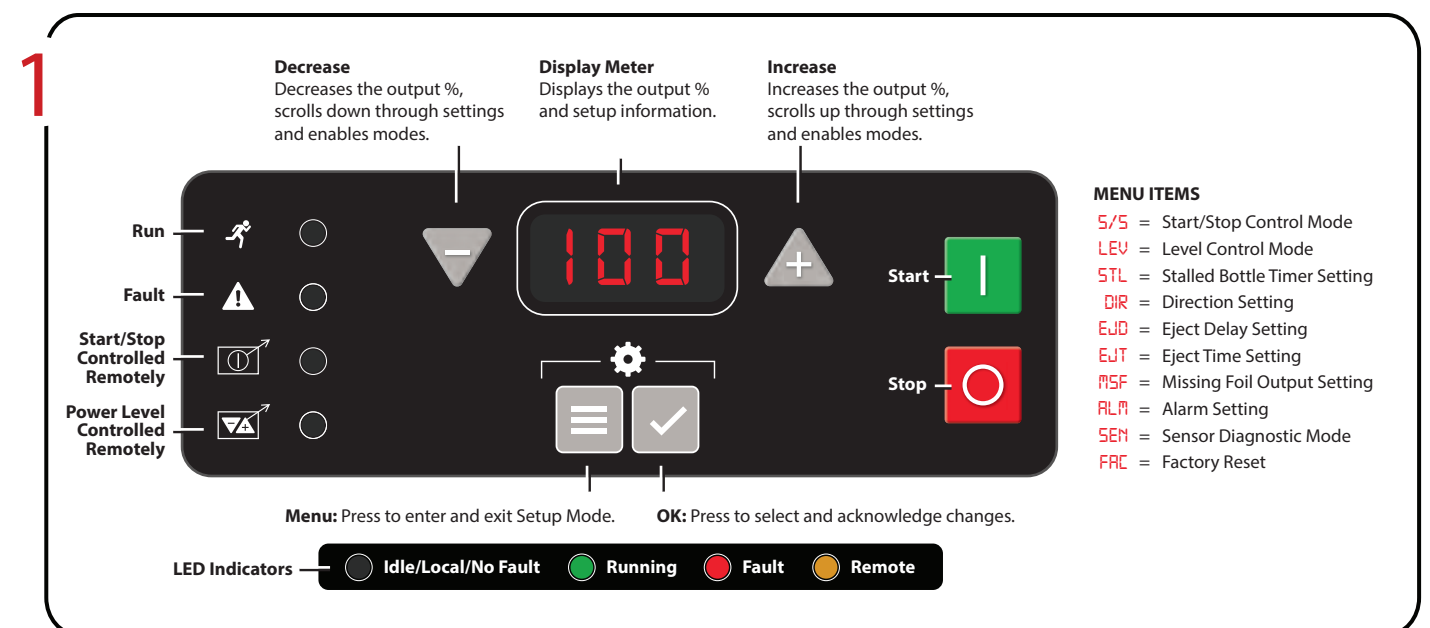

How to find your induction sealing operating window

The window is the range between the minimum & maximum power levels that achieve a good seal. After determining your operating window, select a power level within this range to run production based on the desired seal strength and peelability your product requires.

## Find the Minimum Power Level that Produces a Good Seal

Try sealing your first container at 50% power. Follow the instructions below based on your results until you determine the minimum power level that achieves a good seal. Be sure your conveyor speed is set to your actual production rate.

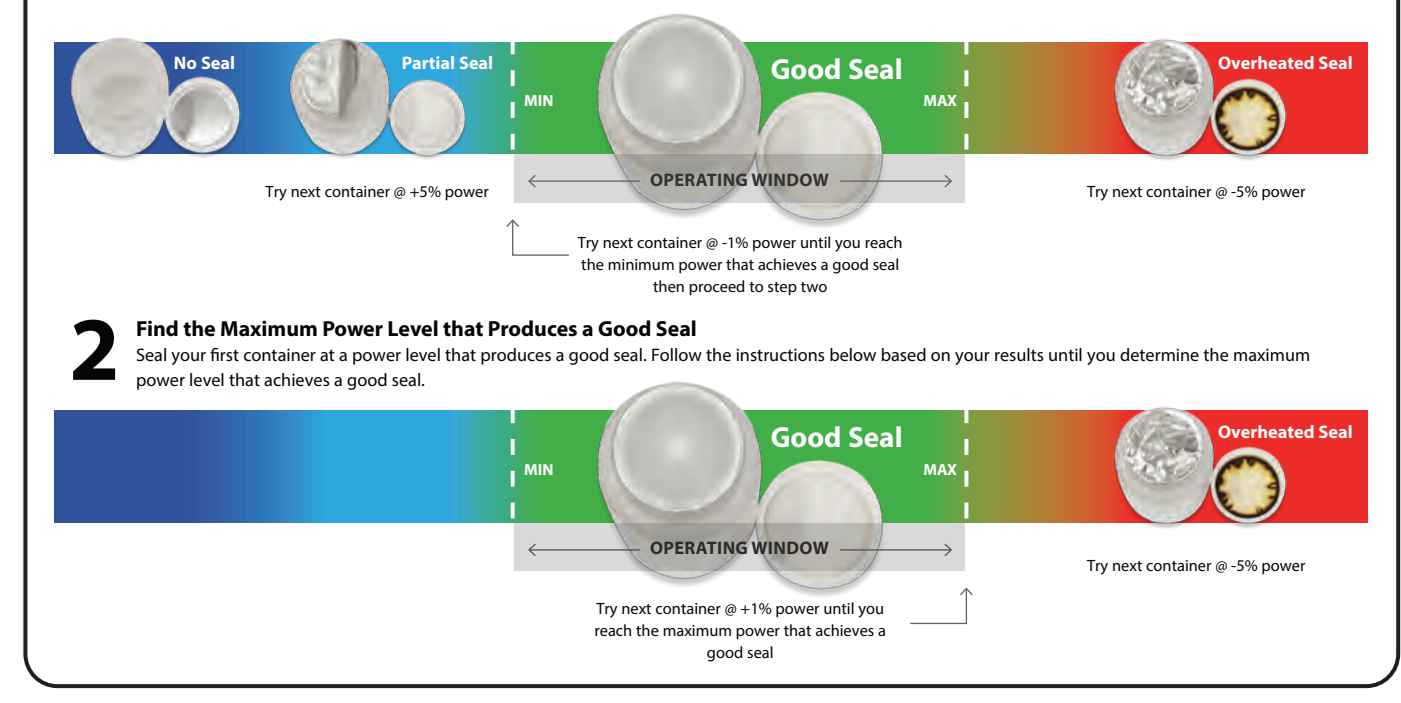

Enercon Industries Corp. Menomonee Falls, WI USA Tel: +1-262-255-6070 www.enerconind.com/sealing/support